## המדריך לעדכון תוכנה

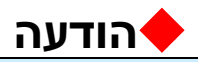

- 1. וודא את שם המודל המלא של מסך הטלוויזיה
- –UA בוגמא: UA ב-UA שם המודל המלא חייב להכיל את הUA–UA דוגמא: UA–
- 2. בדוק את גרסת העדכון למסך הטלוויזיה ואת מטרת העדכון. לאחר מכן, בחר את העדכון הרצוי מתוך הרשימה באתר
  - אין לנתק את מסך הטלוויזיה מהחשמל בזמן העדכון 3.

## 1. שיטת זיהוי מודל מסך הטלוויזיה שברשותך

שיטה ראשונה: בדוק את המדבקה שעל המסך (בצידו או בחלקו האחורי של המסך(

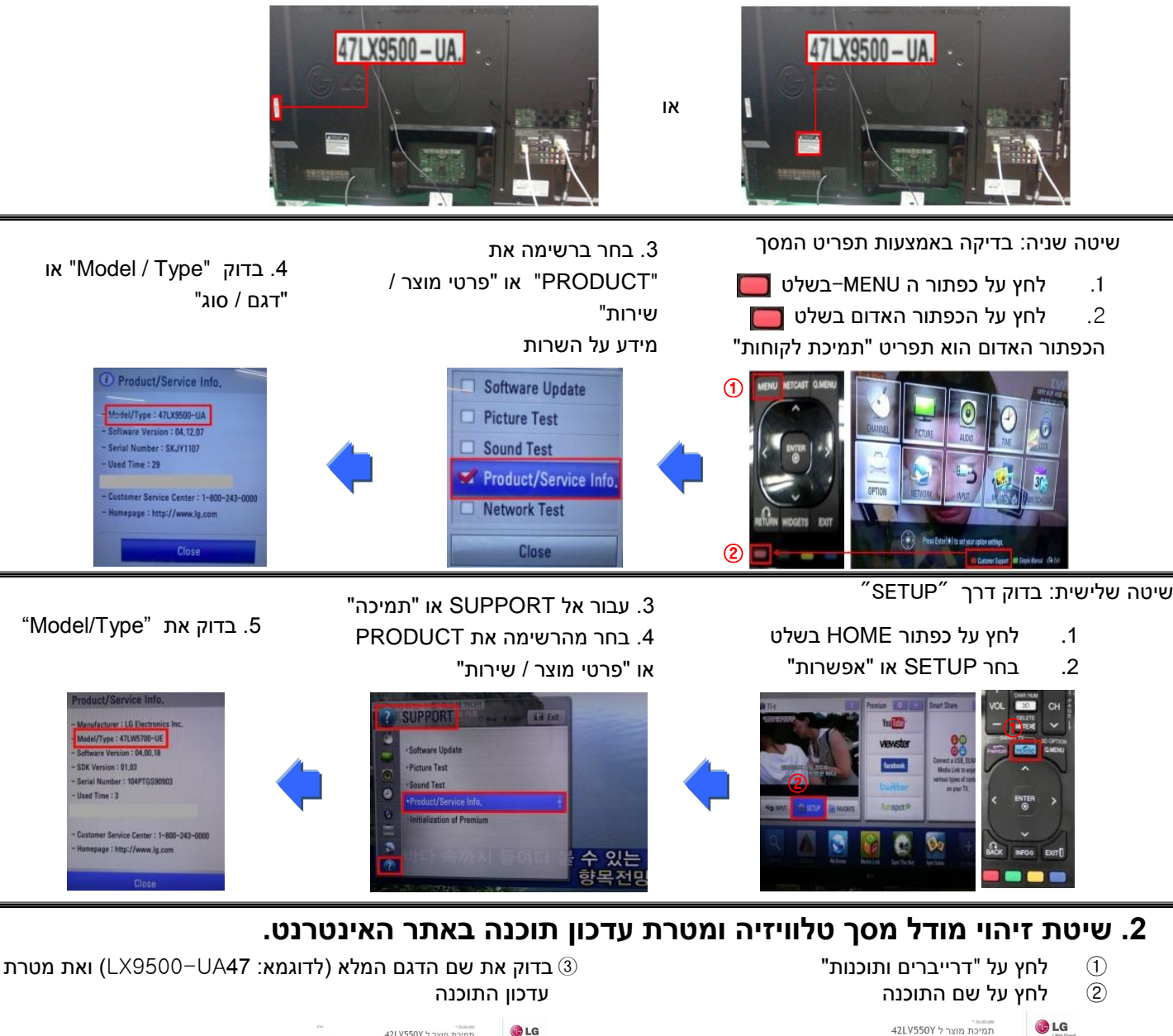

| 221  | 121 VEEOV have a second                                                                                                    | C LG                                                                                                    |   |       |                                                                                                    | 42LV550Y תמיכת מוצר ל                                                                                                    |  |
|------|----------------------------------------------------------------------------------------------------|----------------------------------------------------------------------------------------------------|---|-------|----------------------------------------------------------------------------------------------------|----------------------------------------------------------------------------------------------------|--|
| 312  | HG Smart @     IG Smart @     IG Smart @            | Links Good<br>(2) Voc 1010<br>0<br>30130                                                                                                    |   |       | 421.V550Y (79)<br>552,5505 12 99237                                                                                                    | שלא האלקטרוביקה בירורים שלא האלקטרוביקה בירורים שלא האלקטרוביקה בירורים שלא האלקטרוביקה בירורים שלא נער שלא האל<br>בינה ביבורים בינה בינה בינה בינה שלא האלקטרוביקה בירורים שלא האלקטרובים בינה בינה בינה בינה בינה בינה בינה בינה                                                                                                    |  |
| 1222 | ****                                                                                                    | <ul> <li>Produced and the second second</li></ul> |   |       |                                                                                                    |                                                                                                    |  |
| 5    | Total Sec. 10.00 (10.000) (10.000) (10. | 3010 2010 201                                                                                                    |   |       | norm two pitters                                                                                                    | NAME AND ADDRESS OF ADDRESS OF AD    |  |
|      | עריים הנגנה בלים אנילי בניקן (די עריק) באינור קומים באיר וביה באור ביים אוריים צ'ר, א צ' ההגרש אורים<br>באירוסי הנקה לצירה, או ביק או בקריך לאומנטי בי לקבירוראו.                                                                                                    | reach. 10 on 25, 203, 20                                                                                                    |   |       |                                                                                                    |                                                                                                    |  |
|      | BALALAR.                                                                                                    | der 16 dens                                                                                                    | - |       | ofense norme<br>Windows NP<br>Windows NP<br>Windows NP                                                                                                    | Vande don vou mond robust proving faile vou partier open notes in the<br>association of the second second seco |  |
|      | To Galaxies Talia agen                                                                                                    |                                                                                                    | · | new 0 | COVER FOYAL<br>Window 2000<br>Window 200<br>Window 30<br>Window 30<br>W | bittere Veneti Gole                                                                                                    |  |
|      | [Petrody seed<br>AD 2 pain<br>[Petrodes Rook]                                                                                                    |                                                                                                    |   |       | LCP Int                                                                                                    | Software Effective 34.03.10                                                                                                    |  |

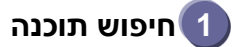

#### www.lg.com בחר את המדינה לאחר כניסה לאתר 🛈

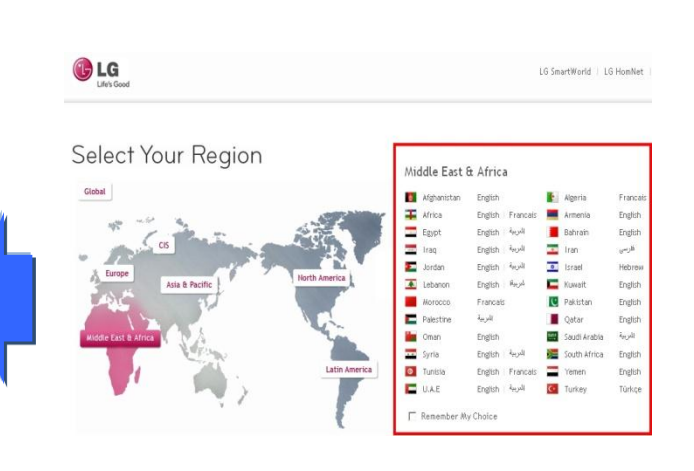

#### הזן את שם הדגם שברשותך 🕄 UA)- לדוגמא: 47LV550Y (הזן את שם המודל ללא "או "Continue" לחץ על 🕘

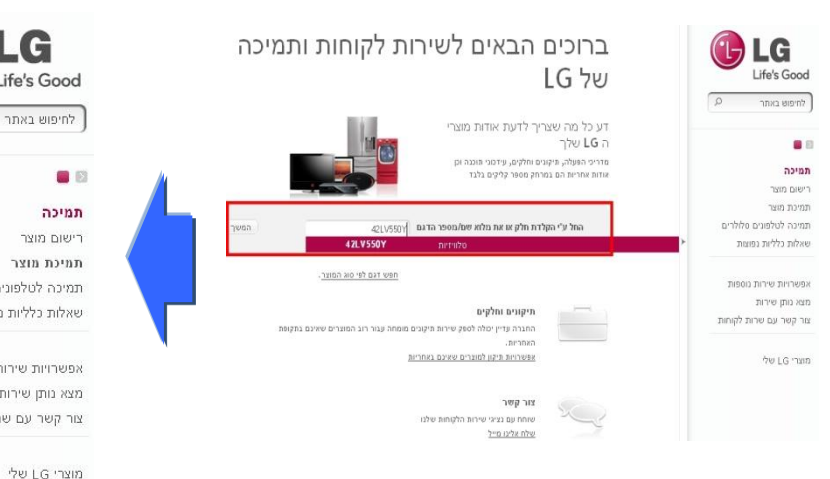

### "עבור אל SUPPORT או "תמיכה" (2)

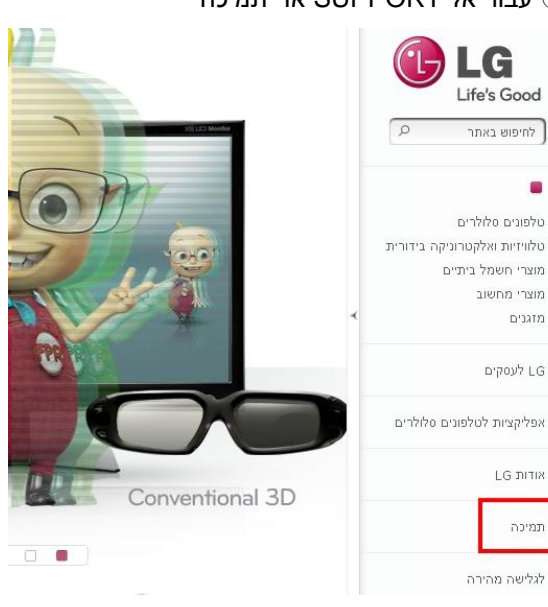

### לחץ על שם הדגם.

LG

Life's Good

תמיכה

תמיכת מוצר

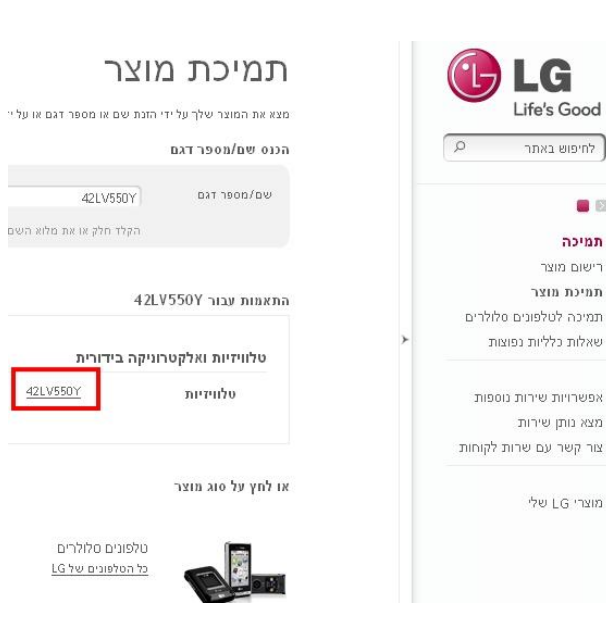

#### לחץ על "דרייברים ותוכנות" (6) לחץ על שם התוכנה 🗇

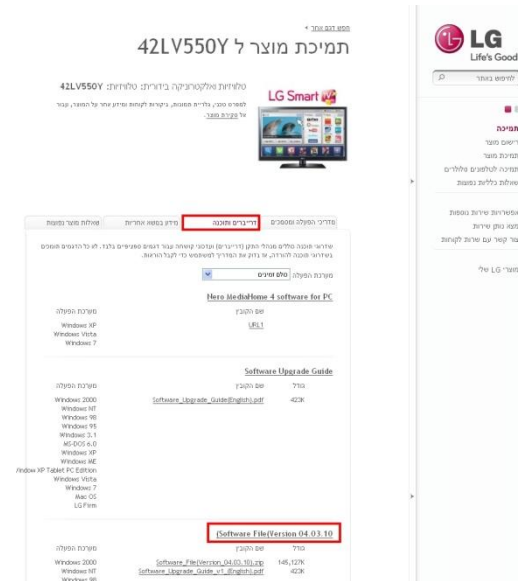

#### 8 בדוק את שם הדגם המלא (לדוגמא: 47LV550Y-UA) ואת מטרת עדכון התוכנה)

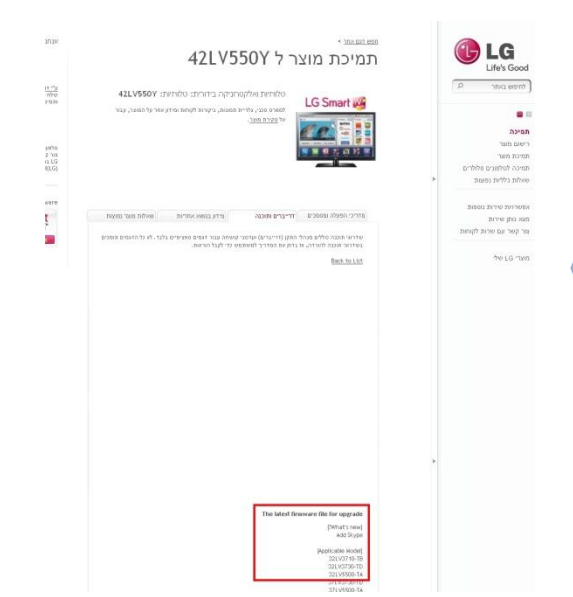

# נייד USB הורדת קובץ התוכנה אל זיכרון

לחץ על " הורד את הקובץ הזה " באתר האינטרנט ושמור אותו במחשב)

|                                                                                                    | ישהאניאיי<br>תמיכת מוצר ל 47LX9500<br>איזויזיז איקטרוקה ביוריז: 1000אנדיו: 2000אנדי                                                                                                    | LG<br>Life's Good                                                               |
|----------------------------------------------------------------------------------------------------|----------------------------------------------------------------------------------------------------|---------------------------------------------------------------------------------|
| זרטים בשביל:<br>The latest firmware file v04.01.01                                                                                                    |                                                                                                    | חרדינה<br>רישום מנטי<br>המינה מוצר<br>היותר המינהים מלירים<br>שאלה כללית נפוצות |
| The_latest_firmware_file_v04.01.03.zip<br>"לחץ על" (הורד את הקובץ הוה אין על<br>גמרד: 33,5324                                                                          | Name         Annue (Neuro)         Annue (Neuro) <td>אפערית עינער איז איז איז איז איז איז איז איז איז איז</td> | אפערית עינער איז איז איז איז איז איז איז איז איז איז                            |
| Windows 2000, Windows HF, Windows YE, Windows YS, Windows 3.1, MS-DOS, EXtypes Incryo<br>6.0, Windows XP, Windows XP, Tablet PC Edition, Windows Vista, Windows 7, Mac | , The latest (Innovare_file_vQ4.01.03.dp                                                                                                    |                                                                                 |

- נייד אל המחשב USB הכנס זיכרון 3
- (שם התיקיה חייב להיות כך) "LG\_DTV" (שם התיקיה חייב להיות כך)
  - שבזיכרון הנייד "LG\_DTV" שבזיכרון הנייד 5) שמור את קובץ התוכנה בתיקיה

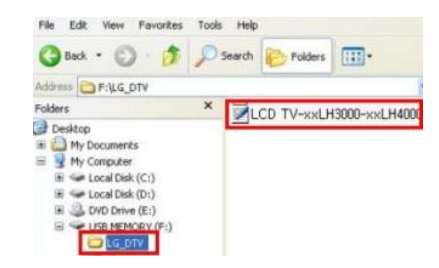

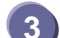

## במסך הטלוויזיה USBנייד אל כניסת ה USB הכנסת זיכרון 🕄

שמיקום כניסת USB במסך הטלוויזיה: בצידו או בחלקו האחורי

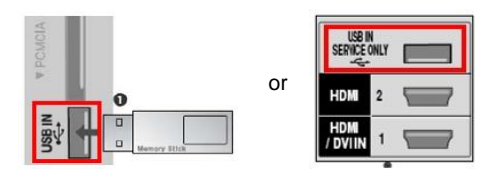

## הרצת עדכון התוכנה 🚺

"או "התחל Start או ההודעה שמתחת מופיעה במסך הטלוויזיה אנא בחר 1 או "התחל"

אם יש גירסת תוכנה זהה או ישנה יותר בזיכרון ה USB אם יש גירסא 🕷 בטלוויזיה - ההודעה לא תופיע.

ניידים שאינם נתמכים USB ישנם מספר מצומצם של זיכרונות \*

ע"י הטלויזיה - במקרה זה יש להשתמש בזיכרון USB ע"י

אם עדכון התוכנה הופעל כראוי - תופיע הודעה על מסך הטלוויזיה 🗵

1) העתקת הגרסא החדשה מזיכרון USB נייד אל זיכרון של מסך הטלוויזיה אין להסיר את זיכרון ה USB אין להסיר את זיכרון ה אין לנתק את כבל החשמל של מסך הטלוויזיה בזמן שההודעה מופיעה על גבי המסך 🕷

2) רצת עדכון התוכנה אין לנתק את כבל החשמל של מסך הטלוויזיה בזמן שההודעה מופיעה על גבי המסך 🛪

> 3) אם עדכון התוכנה הסתיים - הודעה זו מופיעה על גבי המסך והטלוויזיה תבצע "התחלה מחדש" באופן אוטומטי תוך 5 שניות.

| TV Softwar                                                                                 | e Upgrade                                                                                                    |
|--------------------------------------------------------------------------------------------|----------------------------------------------------------------------------------------------------|
| Current Ver,                                                                               | : Ver . 01,02,00                                                                                                    |
| Update Ver.                                                                                | : Ver. 01,03.00                                                                                                    |
| File / Marger-42P3030-6                                                                    | de-WELLER SE-Gall UPE and                                                                                                    |
| To start upgrading you<br>L. Press an antow key<br>on the screen.<br>J. Press ENTER key (# | or TV Set, please follow the procedures<br>+C+ an your remote to reach START<br>+ on your remote to start develoading,<br>compared the excepts file |
| please press the array<br>Then, press the ENTER                                            | a kay ≮*.<br>6 kay 40 on your renote.                                                                                                    |
| Sometimes software upg<br>load TV menu.                                                    | node may cause the reset of your custom-                                                                                                    |
| Start                                                                                      | Cancel                                                                                                    |

| 🛕 TV Software Upgrade                                            |
|------------------------------------------------------------------|
| Copying files from the Memory                                    |
| Do not remove the memory card from the port!<br>Do not plug off! |
| +                                                                |
| 🗼 TV Software Upgrade                                            |
| Upgrading                                                        |
| Do not plug off!                                                 |
| +                                                                |
| 🗼 TV Software Upgrade                                            |
| Upgrading COMPLETED                                              |
| 100%                                                             |
| The TV will restart automatically in 5 seconds.                  |